#### ×

## Manter Imóvel em Cobrança Administrativa

O objetivo desta funcionalidade é remover um ou mais imóveis que estão em cobrança administrativa. Ela pode ser acessada via Menu de Sistema pelo caminho: **GSAN > Cobrança > Cobrança por Resultado > Manter Imóvel em Cobrança Administrativa**.

Feito isso, o sistema visualiza a tela abaixo:

### Observação

Informamos que os dados exibidos nas telas a seguir são fictícios, e não retratam informações de clientes.

| Para seleciona         | r o comando, informar os dados abaixo:      |   |          |
|------------------------|---------------------------------------------|---|----------|
| Imóvel:                |                                             | R |          |
| Motivo de              |                                             | G |          |
| Retirada:*             | •                                           |   |          |
| Relação de<br>Imóveis: | Escolher arquivo Nenhum arquivo selecionado |   |          |
| * Campos obrig         | gatórios                                    |   |          |
| Desfazer               | Cancelar                                    |   | Concluir |
|                        |                                             |   |          |
|                        |                                             |   |          |
|                        |                                             |   |          |
|                        |                                             |   |          |

Acima, informe os dados necessários para realizar a remoção da cobrança administrativa (para detalhes sobre o preenchimento dos campos clique **AQUI**).

Por solicitação da **Casal**, foi criada uma opção para informar uma lista de imóveis que serão retirados de cobrança administrativa. O arquivo terá que ser do tipo .txt. Para escolher, basta indicar o seu caminho através do botão **Escolher arquivo**. Depois de preencher os campos necessários, clique em **Concluir**. O sistema efetua algumas validações:

Verificar preenchimento dos campos:

Caso o usuário não informe ou selecione o conteúdo de algum campo necessário à remoção da cobrança administrativa, o sistema exibe a mensagem: *Informe «nome do campo que não foi preenchido ou selecionado»*.

Verificar a extensão e validação do arquivo:

0

٥

Caso o arquivo não corresponda à extensão .txt, o sistema exibe a mensagem: *Formato do arquivo «nome do arquivo » inválido*, limpando o campo **Relação de Imóveis** e retornando para o passo correspondente no fluxo principal.

Caso contrário, isto é, caso o nome do arquivo (incluindo a extensão) possua mais do que 100 caracteres, o sistema exibe a mensagem: *Nome do arquivo «nome do arquivo » inválido. O nome do arquivo deve possuir até 100 caracteres.* Em seguida, limpa o campo **Relação de Imóveis** e retorna para o passo correspondente no fluxo principal.

Caso contrário, ou seja, caso o arquivo esteja sem dados, o sistema exibe a mensagem: *Arquivo* «*nome do arquivo* » *sem dados*, limpando o campo **Relação de Imóveis** e retornando para o passo correspondente no fluxo principal.

Caso contrário: caso o arquivo não seja composto apenas por registros numéricos de até 10 posições separados por uma quebra de linha, o sistema exibe a mensagem: *Arquivo «nome do arquivo » com dados inválidos*. Depois, limpa o campo **Relação de Imóveis** e retorna para o passo correspondente no fluxo principal.

Verificar existência dos imóveis na lista informada:

Caso não exista, o sistema exibe a mensagem: *Imóvel na linha «linha do imóvel» inexistente*.

Verificar sucesso da operação:

Caso o código de retorno da operação efetuada no banco de dados seja diferente de zero, o sistema exibe a mensagem conforme o código de retorno.

# Tela de Sucesso

# **Preenchimento dos Campos**

| Campo                 | Orientações para Preenchimento dos Campos                                                                                                    |  |
|-----------------------|----------------------------------------------------------------------------------------------------|--|
| Imóvel                | Informe o campo com a matrícula do imóvel com, no máximo, 9 (nove) caracteres, ou                                                                                                    |  |
|                       | pressione o botão R, link <b>Pesquisar Imóvel</b> , para que o sistema apresente a tela<br>para que você informe os parâmetros e efetue a pesquisa dos imóveis.<br>Uma vez localizado o imóvel, selecione-o, clicando no <i>link</i> correspondente.                                                                                                    |  |
| Motivo da<br>Retirada | Informe o motivo da retirada. Hoje, as opções são: Ordem Judicial ou Solicitação da<br>Empresa.                                                                                                    |  |
| Relação de<br>Imóveis | <ul> <li>Caso a opção selecionada seja Macromedidor, selecione uma das opções disponibilizadas pelo sistema.</li> <li>Caso contrário, ou seja, o nome do arquivo (incluindo a extensão) possua mais do que 100 caracteres, o sistema exibe a mensagem Nome do arquivo «nome do arquivo » inválido. O nome do arquivo deve possuir até 100 caracteres, limpando o campo Relação de Imóveis e retornando para o passo correspondente no fluxo principal.</li> <li>Caso contrário, caso o arquivo esteja sem dados, o sistema exibe a mensagem: Arquivo «nome do arquivo » sem dados, limpando o campo Relação de Imóveis e retornando para o passo correspondente no fluxo principal.</li> <li>Caso contrário, isto é, o arquivo não seja composto apenas por registros numéricos de até 10 posições separados por uma quebra de linha, o sistema exibe a mensagem: Arquivo «nome do arquivo » com dados inválidos, limpando o campo Relação de</li> </ul> |  |

# Funcionalidade dos Botões

| Botão            | Descrição da Funcionalidade                                                                                                    |  |
|------------------|----------------------------------------------------------------------------------------------------|--|
| Escolher arquivo | Ao clicar neste botão, o sistema permite selecionar uma lista (no formato txt.) de imóveis que serão retirados de cobrança administrativa. |  |
| Desfazer         | Ao clicar neste botão, o sistema desfaz o último procedimento realizado.                                                                   |  |
| Cancelar         | Ao clicar neste botão, o sistema cancela a operação e retorna à tela principal.                                                            |  |
| Concluir         | Ao clicar neste botão, o sistema comanda a inserção dos dados na base de dados.                                                            |  |

### Referências

Manter Imóvel em Cobrança Administrativa

### **Termos Principais**

### Cobrança

### Cobrança por Resultado

### Clique aqui para retornar ao Menu Principal do GSAN.

From: https://www.gsan.com.br/ - Base de Conhecimento de Gestão Comercial de Saneamento

Permanent link:

https://www.gsan.com.br/doku.php?id=ajuda:cobranca:manter\_imovel\_em\_cobranca\_administrativa&rev=1513103457

Last update: 12/12/2017 18:30

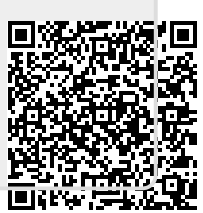